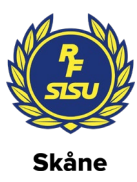

#### IdrottOnline & kommunfil till Rbok

För att kunna ta ut en kommunfil i IdrottOnline behöver du ha rollen ordförande, kassör eller LOK-stödsansvarig firmatecknare. Föreningens Klubbadministratör eller Huvudadministratör kan hjälpa att lägga till rollen samt generera inlogg.

1. Gå till LOK och klicka Kommunfil i vänstermarginalen och +Skapa kommunfil

| IdrottOnline                                                         | Hemsida Administration Avgif                         | ter Aktivitet LOK Idro                                  |                                                             | ing Licenser Beslutsstör                                                                                                    |                     | 🚺 Varukorg 🏋 Hjalp ? 🔤 t * Logga ut 🗭 |  |
|----------------------------------------------------------------------|------------------------------------------------------|---------------------------------------------------------|-------------------------------------------------------------|----------------------------------------------------------------------------------------------------|---------------------|---------------------------------------|--|
| Ansökan                                                              |                                                      | Kamma Glass Oita                                        | Dallara Malara Dallar Dat                                   | - Old                                                                                                    |                     |                                       |  |
| 4 Historik                                                           | rarottonine > LOK >                                  | Kommunni > Crime City                                   | Rollers Malmo Roller Derb                                   | y Club                                                                                                    |                     |                                       |  |
| Kommunfil                                                            |                                                      | unfil                                                   |                                                             |                                                                                                    |                     |                                       |  |
| Sontroll                                                             | LOR KOHII                                            | Iuriii                                                  |                                                             |                                                                                                    |                     |                                       |  |
| C Till Aktivitet                                                     | w Skapada komp                                       | aunfilor                                                |                                                             |                                                                                                    |                     |                                       |  |
| Information     Skapade kommunitier     Crime City Rollers Main      |                                                      |                                                         |                                                             | Crime City Rollers Malmö Roller                                                                                                    |                     |                                       |  |
|                                                                      | Det är ni som förening s<br>anser att ni är klara me | som ansvarar för att skapa<br>d periodens närvaroregist | a en kommunfil (i de fall då<br>reringar. Du som förening b | kommunfil (i de fall då kommunen kan ta emot en sådan) när ni<br>gar. Du som förening bör stämma av med din kommun i god tid Derby Club |                     |                                       |  |
| innan rapportering vad som gäller för just din kommun.<br>+ Skapa ko |                                                      |                                                         |                                                             | + Skapa kommunfil                                                                                                    |                     |                                       |  |
|                                                                      |                                                      |                                                         |                                                             |                                                                                                    | C Exportera         |                                       |  |
|                                                                      | Period ~                                             | XML-fil ~                                               | Skapad ~                                                    | Senaste ärende v                                                                                                    | Skapad datum 🗸      |                                       |  |
|                                                                      | HT2021                                               | Hämta fil                                               | Ja                                                          |                                                                                                    | 2021-10-26 22:30:20 | Om Kommunfil                          |  |

2. Välj period och klicka i bekräftelsen. OBS – det tar upp till 24 timmar att skapa kommunfil.

| Glömt lösenord : Idrott X     O Utbil          | ldning   ldrottOnline× 🤹 🤹 (2) Styrelsemöte (Styrels )                 | 🗧 🚳 Utbildning   IdrottOnlin: × 🛛 🚳 Support: IdrottOnline 🛛 🔍 Logga in   IdrottOnline 🗶 🚳 Användarkontor                                                                  | och m × O LOK   IdrottOnline ×                                                | + - o                                                             |
|------------------------------------------------|------------------------------------------------------------------------|----------------------------------------------------------------------------------------------------|-------------------------------------------------------------------------------|-------------------------------------------------------------------|
| $\leftarrow$ $\rightarrow$ C $\textcircled{a}$ | O A https://lok.idrottonline.se/applica                                | ions/LOK/MunicipalFiles.aspx                                                                                                    | 110%                                                                          | © ¥ II\ ⊡                                                         |
| IdrottOnline                                   |                                                                        |                                                                                                    |                                                                               | Pia Bergknut 🔻 Logga ut 🖲                                         |
|                                                |                                                                        |                                                                                                    |                                                                               |                                                                   |
| 4 Historik                                     | MarottOnline LOK Kommunfi                                              | Skapa kommunfil 🛛 🖈 Avbryt 🗈 Skapa                                                                                                    |                                                                               |                                                                   |
| 🚨 Kommunfil 🛛 🖣                                |                                                                        | Här skapar du kommunfil. Det kan dröja upp till 24 timmar innan det är klart. Om                                                                                          |                                                                               |                                                                   |
| Kontroll                                       |                                                                        | du vill kan du få ett e-postmeddelande när filen finns tillgänglig att ladda ner.                                                                                         |                                                                               |                                                                   |
|                                                | Olivera de la servició la s                                            | Vilken LOK-stödsperiod vill du skapa en kommunfil?                                                                                                    |                                                                               |                                                                   |
| Information                                    |                                                                        | Välj period * VT2022 v                                                                                                    | Crime City Rollers Malr                                                       | mö Roller                                                         |
|                                                | Det är ni som förening som ansva<br>att ni är klara med periodens närv | Meddela via e-post                                                                                                    | Derby Club                                                                    |                                                                   |
|                                                | rapportering vad som gäller för jus                                    | Mottagare E-postadress                                                                                                    | + Skapa komr                                                                  | nunfil                                                            |
|                                                |                                                                        | Om du vill ha flera mottagare separerar du e-postadresserna med semikolon (;).                                                                                            |                                                                               |                                                                   |
|                                                | Period ~ XML-fil                                                       |                                                                                                    |                                                                               |                                                                   |
|                                                | HT2021                                                                 | Jg har läst nedanstående och bekräftar härmed för föreningens räkning att<br>föreningen har hanterat uppgifterna i enlighet med gällande lagstiftning, vilket             | Om Kommunfil                                                                  |                                                                   |
|                                                | VT2021                                                                 | innebär att vi kan dela dessa uppgifter till kommunen för att kunna söka<br>kommunalt aktivitetsstöd för föreningens räkning.                                             | För alla närvaroregistrerade aktivit<br>du skapa en kommunfil. Innan du       | eter i IdrottOnline kan<br>gör detta så kontakta                  |
|                                                | VT2021                                                                 | LOK-stödshanteringen i IdrottOnline bygger på personerna som finns i                                                                                                    | din kommun för att se om just din k<br>denna fil. Observera att filen inte ä  | tommun kan ta emot<br>r en färdig ansökan,                        |
|                                                | VT2021                                                                 | toreningens medlemsregister. Foreningen af ansvang for de uppgritter som fors in i<br>registret och är även ansvarig för att registrering samt behandling sker i enlighet | utan är en xml-fil innehållande alla<br>närvaroregistrerade aktiviteter för e | era<br>den valda perioden                                         |
|                                                | HT2020                                                                 | rreg ganange ragsimming, wegremmen när rätt ätt få information om syftet med<br>registreringen samt att en kommunfil genereras.                                           | (filen innehåller även de aktiviteter<br>godkända för det statliga LOK-stör   | som inte blivit<br>let).                                          |
|                                                | HT2020                                                                 |                                                                                                    | OBSI Kommunfilen tar inte med de                                              | aktiviteter som ni lagt                                           |
|                                                | HT2020                                                                 | Y Avhor                                                                                                    | eventuella filer som skapas efter d                                           | <ol> <li>Notera ocksa att<br/>en första filen för</li> </ol>      |
|                                                | VT2020                                                                 | A Wolyt B Shape                                                                                                    | gjorts efter att föregående fil skapa                                         | ingar och tillagg som<br>ides. Om föreningen<br>to comtliga filor |
|                                                | VT2020                                                                 | ta fil Ja 2020-07-09 22:30:51                                                                                                    | skickas till kommunen.                                                        |                                                                   |

3. När filen är skapad ska föreningen godkänna att fil hämtas av kommunen. Välj period- ex från VT 2022 till VT 2022. Godkänn och spara.

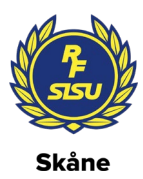

| rottOnline | Hemsida Administration Avgitter Aktivitet LOK Idrottsmedel Enkäter Utbildning Licenser Beslutsstöd Domänhantering                                                                                                    | 🕛 Varukorg 🃜 Hjälp ? Pia Bergknut 👻 Logga ut                                                                                                    |
|------------|----------------------------------------------------------------------------------------------------|----------------------------------------------------------------------------------------------------|
| Ansökan    |                                                                                                    |                                                                                                    |
| istorik    | n larottunnine > LUK > Kommunni > Crime City Kollers Malmo Koller Derby Club                                                                                                    |                                                                                                    |
| ommunfil   |                                                                                                    |                                                                                                    |
| ntroll     |                                                                                                    |                                                                                                    |
| Aktivitet  | s Skapada kommunfiler                                                                                                    |                                                                                                    |
| ormation   |                                                                                                    | Crime City Rollers Malmö Roller                                                                                                    |
|            | Tillåt kommunens system att hämta kommunfil                                                                                                    | Derby Club                                                                                                    |
|            | I vissa fall kan ett kommunsystem automatiskt hämta filerna som har skapats av er, kontakta er kommun för mer info. Om kommunen kan hämta dessa filer behöver ni nedan ha godkant att kommunen får göra det. Du ska endast bocka i detta om din kommun uttryckligen sagt att de kan hämta filern automatiskt.      Från period VT2022      Till period VT2022                                                                                                    | + Skapa kommunfil<br>Om Kommunfil                                                                                                    |
|            | ag godkänner, för föreningens räkning, att kommunens system får hämtar våra kommunfiler och är medvelna om att                                                                                                    | För alla närvaroregistrerade aktiviteter i IdrottOnline kan                                                                                                    |
|            | det är vårt ansvar att kontrollera att siffroma överforts korrekt till kommunens system. Det innebär också att vi själva<br>måste gå in i kommunens system och utföra de åtgärder som kan krävas för att ansökan ska kunna hanteras av<br>kommunen (t.ex. i form av godkannande/signering). Vi är medvetna om de regler och instruktioner som den egna<br>kommunen har för den kommunala ansökan. Alla medlemmar i föreningen har även rätt att få information om syftet med<br>överföringen samt att integrationen aktiveras. | du skapa en kommunii. Iman du gor detta sa koniaka<br>din kommun for atts eo m just din kommun kan ta emot<br>denna fil. Observera att filen inte ar en fardig ansokan,<br>utan är en xm-fil innehålande alla era<br>närvaroregistrerade aktiviteter för den valda perioden<br>(filen innehåler även de aktiviteter som inte blivit<br>godkanda for det statiga LOK-stodet).                                                                                                    |
|            | et är vårt ansvar att kontrollera att siffroma överforts korrekt till kommunens system. Det innebar också att vi själva<br>måste gå in i kommunens system och utföra de åtgärder som kan krävas för att ansökan ska kunna hanteras av<br>kommunen (tex. i form av godkannande/signering). Vi är medvetna om de regler och instruktioner som den egna<br>kommunen har för den kommunala ansökan. Alla medlemmar i föreningen har även rätt att få information om syftet med<br>överföringen samt att integrationen aktiveras.   | <ul> <li>du skapa én kommunin, liman ou gor detta sa koniakat<br/>din kommun for att se om jusi din kommunik na ta emot<br/>denna fil. Observera att filen inte är en färdig ansökan,<br/>utan är en sum-fil innehållande alla era<br/>närvaroregistrerade aktiviteter for den valda perioden<br/>(filen innehåler även de aktiviteter som inte blivit<br/>godkända för det statliga LOK-stödet).</li> <li>OBSI Kommunfilen tar inte med de aktiviteter som ni<br/>lagt in i ansökan genom manuellt bilägg. Notera också<br/>att eventuella filer som skapas efter den första filen för<br/>perioden endast innehåler de å adringar och tillagg som<br/>gjörts efter att föregående fil skapades. Om föreningen<br/>skapar filer före nenetin det file skapades. Om föreningen</li> </ul> |

4. Längst ner på sidan kan föreningen se när filen förs över till Rbok. (I exemplet syns ingen fil då ingen fil hämtats ännu)

| Neda  |
|-------|
|       |
| kontr |
|       |
|       |
|       |
|       |
|       |
| Fil   |
| Fil   |

#### Hur funkar det i Rbok?

Fil hämtas över till Rbok efter att kommunfil skapas (upp till 24timmar). Därefter kan föreningens Rbok-administratör gå in och bekräfta att informationen från filen ska hämtas över via Närvaro/Import och export. Det är en process som tar ca 24 timmar och därefter kan administratören gå in vi a Närvaro/Krockar för att kontrollera att allt stämmer.

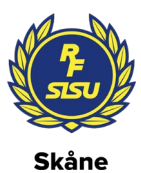

| 🗙 Hallstabro kommun - Rbok                           | × +                                                                                                    |                                                                          |                                             |                                                                                                    |                                                                                                    | ~                                | - 0                                          |
|------------------------------------------------------|----------------------------------------------------------------------------------------------------|--------------------------------------------------------------------------|---------------------------------------------|----------------------------------------------------------------------------------------------------|----------------------------------------------------------------------------------------------------|----------------------------------|----------------------------------------------|
| > C 🔒 hallstabro.rbo                                 | yk.se/#/ForeningNarvaroOchAktivitetsstodImportOchExport                                                                                                    |                                                                          |                                             |                                                                                                    |                                                                                                    | Ê                                | ☆ 🛸                                          |
| lallstabro kommun                                    |                                                                                                    |                                                                          |                                             |                                                                                                    |                                                                                                    |                                  | <u>ک</u>                                     |
|                                                      | <ul> <li>Nărvaro / Import och export</li> </ul>                                                                                                    |                                                                          |                                             |                                                                                                    |                                                                                                    |                                  |                                              |
| Boka                                                 | Rbok kan ta emot närvarodata från externa system på flera sätt.                                                                                                    |                                                                          |                                             |                                                                                                    |                                                                                                    |                                  |                                              |
| Ansök<br>Föreningsregister                           | <ul> <li>- Koppling till Idrott Online (RF) där ni först skapar en fil i Idrott Online och sedan hämtar den här i Rbok. Kontakta er kommun för att göra kopplingen. När kopplingen är aktiv dyker en ny länk upp "Importera fil från Idrott Online"</li> <li>- Import av DAK-fil. Närvarodata hanteras av föreningssystem i ett format som heter DAK. Kan ni exportera/ta ut er närvarodata i en DAK-fil kan ni enkelt importera den i Rbok genom att</li> </ul> |                                                                          |                                             |                                                                                                    |                                                                                                    |                                  |                                              |
| 8 Förening<br>) Bokningar                            | trycka på "Ladda upp fil för import" - Direktintegration från föreningssystem där Rbok har två sätt att ta emot data. Ett som är likadant som APN tidigare har använt och ett modernare via REST-API. Detta för att alla de<br>föreningssystem som tidigare har skickat till APN kan byta till Rbok med minimal insats. Om ert föreningssystem stödjer direktintegration så kontaktar ni kommunen för att göra kopplingen.                                       |                                                                          |                                             |                                                                                                    |                                                                                                    |                                  |                                              |
| Avbokningar<br>Öärenden                              | Om ert föreningssystem inte vill skicka er data direkt till Rbok kan ni allti<br>den manuellt. Om ert föreningssystem inte vill skicka till Rbok, inte lämn                                                                                                    | d hämta den via Idrott Online, me<br>a ut er data i DAK-format och ni ir | n är ni som fö<br>nte är RF-anslu           | orening inte anslutna<br>utna kan ni alltid när                                                                      | till RF kan ni alltid ex<br>varorapportera direkt                                                        | portera en DAk<br>i Rbok. Välkom | (-fil och läs<br>ina!                        |
| D Närvaro                                            | Importerade filer                                                                                                    | xportera                                                                 |                                             |                                                                                                    |                                                                                                    |                                  |                                              |
| Närvarokort                                          | Filnamn                                                                                                    | Format                                                                   | Storlek (kB)                                | Uppladdad                                                                                                    | Uppladdad av                                                                                             | IdrottOnline                     |                                              |
| Import och export                                    | DAK-fil (3).xml                                                                                                    |                                                                          |                                             |                                                                                                    |                                                                                                    |                                  | Hanterad                                     |
| Ansok                                                |                                                                                                    | DAK                                                                      | 1331                                        | 2021-11-11 15:29                                                                                                    | Lars Johansson                                                                                           | Nej                              | Hanterad<br>Ja                               |
| Krockar                                              | Föreningssystem.xml                                                                                                    | DAK<br>DAK                                                               | 1331<br>6102                                | 2021-11-11 15:29<br>2021-08-22 12:56                                                                                 | Lars Johansson<br>Dannes mäktiga FS                                                                      | Nej<br>Nej                       | Hanterad<br>Ja<br>Ja                         |
| Krockar                                              | <ul> <li>Föreningssystem.xml</li> <li>Föreningssystem.xml</li> </ul>                                                                                                    | DAK<br>DAK<br>DAK                                                        | 1331<br>6102<br>6102                        | 2021-11-11 15:29<br>2021-08-22 12:56<br>2021-08-22 12:56                                                             | Lars Johansson<br>Dannes mäktiga FS<br>Dannes mäktiga FS                                                 | Nej<br>Nej<br>Nej                | Hanterad<br>Ja<br>Ja<br>Ja                   |
| Krockar<br>Säsongsplanering                          | <ul> <li>Föreningssystem.xml</li> <li>Föreningssystem.xml</li> <li>VT2021, 2021-08-19.xml</li> </ul>                                                                                                    | DAK<br>DAK<br>DAK<br>Kommunfil                                           | 1331<br>6102<br>6102<br>505                 | 2021-11-11 15:29<br>2021-08-22 12:56<br>2021-08-22 12:56<br>2021-08-22 12:49                                         | Lars Johansson<br>Dannes mäktiga FS<br>Dannes mäktiga FS<br>Daniel Staaf                                 | Nej<br>Nej<br>Nej<br>Ja          | Hanterad<br>Ja<br>Ja<br>Ja<br>Ja             |
| Krockar<br>Säsongsplanering<br>Lönebidrag            | <ul> <li>Föreningssystem.xml</li> <li>Föreningssystem.xml</li> <li>VT2021, 2021-08-19.xml</li> <li>Kommunfil.xml</li> </ul>                                                                                                    | DAK<br>DAK<br>DAK<br>Kommunfil<br>Kommunfil                              | 1331<br>6102<br>6102<br>505<br>6265         | 2021-11-11 15:29<br>2021-08-22 12:56<br>2021-08-22 12:56<br>2021-08-22 12:49<br>2021-08-22 05:55                     | Lars Johansson<br>Dannes mäktiga FS<br>Dannes mäktiga FS<br>Daniel Staaf<br>Daniel Staaf                 | Nej<br>Nej<br>Ja<br>Nej          | Hanterad<br>Ja<br>Ja<br>Ja<br>Ja             |
| Krockar<br>Säsongsplanering<br>Lönebidrag<br>Ekonomi | <ul> <li>Föreningssystem.xml</li> <li>Föreningssystem.xml</li> <li>VT2021, 2021-08-19.xml</li> <li>Kommunfil.xml</li> <li>DAK.xml</li> </ul>                                                                                                    | DAK<br>DAK<br>DAK<br>Kommunfil<br>DAK                                    | 1331<br>6102<br>6102<br>505<br>6265<br>6102 | 2021-11-11 15:29<br>2021-08-22 12:56<br>2021-08-22 12:56<br>2021-08-22 12:49<br>2021-08-22 05:55<br>2021-08-22 05:54 | Lars Johansson<br>Dannes mäktiga FS<br>Dannes mäktiga FS<br>Daniel Staaf<br>Daniel Staaf<br>Daniel Staaf | Nej<br>Nej<br>Ja<br>Nej<br>Nej   | Hanterad<br>Ja<br>Ja<br>Ja<br>Ja<br>Ja<br>Ja |

## Innan filen är färdighämtad ser den ut som nedan – en molnsymbol med pil.

| <ul> <li>Örektintegration dar Köök tar emot narvarödata direkt fran ert föreningssystem</li> <li>Örektintegration dar Köök tar emot narvarödata direkt fran ert föreningssystem</li> <li>Om ert föreningssystem stödjer direktintegration så kontaktar ni fritidsförvaltningen för att göra kopplingen.</li> <li>Om ert föreningssystem inte är anslutet till Rbok, ta kontakt med er leverantör och se om möjligheten finns.</li> <li>Anslutna föreningssystem för direktintegration: Gym Control AB, Hippocrates, Northern Sky E-sport, SportAdmin, Zoezi AB. All import av när</li> </ul> |                                                                |  |  |  |
|----------------------------------------------------------------------------------------------------|----------------------------------------------------------------|--|--|--|
| <ul> <li>Ørenden</li> <li>Om ert föreningssystem stödjer direktintegration så kontaktar ni fritidsförvaltningen för att göra kopplingen.</li> <li>Om ert föreningssystem inte är anslutet till Rbok, ta kontakt med er leverantör och se om möjligheten finns.</li> <li>Närvaro</li> <li>Anslutna föreningssystem för direktintegration: Gym Control AB, Hippocrates, Northern Sky E-sport, SportAdmin, Zoezi AB. All import av när</li> </ul>                                                                                                    |                                                                |  |  |  |
| <ul> <li>Om ert föreningssystem inte är anslutet till Rbok, ta kontakt med er leverantör och se om möjligheten finns.</li> <li>Anslutna föreningssystem för direktintegration: Gym Control AB, Hippocrates, Northern Sky E-sport, SportAdmin, Zoezi AB. All import av när</li> </ul>                                                                                                    |                                                                |  |  |  |
|                                                                                                    | varodata/DAK-fil kai                                           |  |  |  |
| <ul> <li>• Om ert föreningssystem inte vill eller kan skicka er närvarodata direkt till Rbok kan ni hämta den via IdrottOnline, är ni som förening inte är a<br/>kan ni alltid närvaroregistrera direkt i Rbok – oavsett om ni är anslutna till ett externt föreningssystem eller inte.</li> </ul>                                                                                                    | inslutna till RF kan n                                         |  |  |  |
| Import och export                                                                                                    |                                                                |  |  |  |
| Ansök                                                                                                    |                                                                |  |  |  |
| Föreningar som registrerar närvaron i externa föreningssystem ska löpande importera och kontrollera sina aktiviteter i Rbok och i god t Krockar                                                                                                    |                                                                |  |  |  |
| För support kontakta i första hand leverantör av ert externa system!                                                                                                    |                                                                |  |  |  |
| Säsongsplanering Säsongsplanering Importera fil från IdrottOnline ① Ladda upp fil för import                                                                                                    | 🛠 Importera fil från IdrottOnline 🛛 🔂 Ladda upp fil för import |  |  |  |
| Ճ Ekonomi Importerade filer                                                                                                    | Importerade filer                                              |  |  |  |
| Ø Administrera                                                                                                    |                                                                |  |  |  |
| ↔ HT2022, 2023-01-18.xml                                                                                                    |                                                                |  |  |  |
| © 2023 - Powered by Rbok 🔗 HT2022, 2022-10-20.xml                                                                                                    |                                                                |  |  |  |
| O HT2022, 2022-10-19.xml                                                                                                    |                                                                |  |  |  |
| VT2022, 2022-08-09.xml                                                                                                    |                                                                |  |  |  |
| VT2022, 2022-04-28.xml                                                                                                    |                                                                |  |  |  |
| VT2022, 2022-04-25.xml                                                                                                    |                                                                |  |  |  |
|                                                                                                    |                                                                |  |  |  |
| VT2022, 2022-04-13.xml                                                                                                    |                                                                |  |  |  |

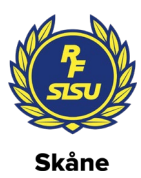

# När filen är hämtad finns knappen Importera under visade aktiviteter.

| 최 Malmö stad             |                                                                                                    |
|--------------------------|----------------------------------------------------------------------------------------------------|
|                          | Närvaro / Import och export                                                                                                    |
| 🖻 Boka                   | Rbok kan ta emot närvarodata från externa föreningssystem på flera sätt.                                                                                                    |
| 🖻 Ansök                  | Koppling genom IdrottOnline (RF)                                                                                                    |
| E Föreningsregister      | <ul> <li>Ni skapar en fil i IdrottOnline och sedan hämtar den i Rbok.</li> <li>Kontakta fritidsförvaltningen för att göra kopplingen.</li> <li>När kopplingen är aktiv dyker det upp en ny länk, "Importera fil från IdrottOnline" på denna sidan</li> </ul>                                                                                                    |
| <sup>8</sup> Förening    | Import av DAK-fil                                                                                                    |
| O Bokningar              | <ul> <li>Närvarodata hanteras av föreningssystem i ett format som heter DAK.</li> <li>Kan ni exportera/ta ut er närvarodata i en DAK-fil kan ni importera den i Rbok genom att trycka på "Ladda upp fil för import".</li> </ul>                                                                                                    |
| () Avbokningar           | Direktintegration där Rbok tar emot närvarodata direkt från ert föreningssystem                                                                                                    |
| 😂 Ärenden                | <ul> <li>Om ert föreningssystem stödjer direktintegration så kontaktar ni fritidsförvaltningen för att göra kopplingen.</li> <li>Om ert föreningssystem inte är anslutet till Rbok, ta kontakt med er leverantör och se om möjligheten finns.</li> </ul>                                                                                                    |
| Närvaro                  | Anslutna föreningssystem för direktintegration: Gym Control AB, Hippocrates, Northern Sky E-sport, SportAdmin, Zoezi AB. All import av närvarodata/DAK-fil kan taupp till 1 dygn innan                                                                                                    |
| Närvarokort              | <ul> <li>Om ert foreningssystem inte vill eiler kan skicka er narvarodata direkt till kook kan ni namta den va idrottomine, ar ni som forening inte är anslutna till kr kan ni exportera en DAK-lil oc<br/>format kan ni alltid närvaroregistrera direkt i Rbok – oavsett om ni är anslutna till ett externt föreningssystem eller inte.</li> </ul>                                                                                                    |
| Import och export        | Importera era aktiviteter löpande                                                                                                    |
| Ansök<br>Krockar         | • Föreningar som registrerar närvaron i externa föreningssystem ska löpande importera och kontrollera sina aktiviteter i Rbok och i god tid innan sista datum för ansökan om aktivitetsstör                                                                                                    |
| at an in the             | För support kontakta i första hand leverantör av ert externa system!                                                                                                    |
| Ø Säsongsplanering       | 🛪 Importera fil från IdrottOnline 🛛 💮 Ladda upp fil för import                                                                                                    |
| 🙆 Ekonomi                | Filnamn: HT2022, 2023-01-18.xml                                                                                                    |
| Ø Administrera           | Crime City Rollers Malmö Roller Derby Club, Orgnr: 802453-1694                                                                                                    |
| © 2023 - Powered by Rbok | <ul> <li>Närvarokort: 6811233, HT22 Söndags-Juniorer, Miniorer VT21</li> <li>Närvarokort: 6809617, HT22 C-team</li> <li>Närvarokort: 6804249, HT22 Torsdags-Juniorer</li> <li>Närvarokort: 680704, HT22 Rookies</li> <li>Närvarokort: 6819541, HT22 A-team, HT22 Juniorer som tränar med seniorer</li> <li>Närvarokort: 6830755, HT22 B-team, HT22 Juniorer som tränar med seniorer</li> <li>Närvarokort: 6816460, HT22 A-team</li> <li>Importera</li> </ul> |
|                          | Importerade filer                                                                                                    |
|                          | Filnamn                                                                                                    |

## Glöm inte att skicka in Ansökan!

|   | 🕯 Malmö stad                                            |                                                                                                    |  |  |  |  |  |
|---|---------------------------------------------------------|----------------------------------------------------------------------------------------------------|--|--|--|--|--|
|   | 🏠 Malmö Roller Derby-Crime                              | Närvaro / Ansôk                                                                                                    |  |  |  |  |  |
| ) | 🗄 Boka                                                  | Aktivitetsbidraget kan sökas av Bidragsberättigad förening. För att kunna ansöka om aktivitetsbidrag måste föreningen först ha registrerat sin närvaro. Registrera och korrigera närvaron löpande under året och ansök om aktivitetsstöd 2022 en                     |  |  |  |  |  |
|   | <ul> <li>Ansök</li> <li>Föreningsregister</li> </ul>    | Senast den 25 april: ansök om aktivitetsstöd för registrerad närvaro för kvartal 1     Senast den 25 augusti: ansök om aktivitetsstöd för registrerad närvaro för kvartal 2     Senast den 25 oktober: ansök om aktivitetsstöd för registrerad närvaro för kvartal 3 |  |  |  |  |  |
|   | 巻 Förening<br>〇 Bokningar                               | • Senast den 25 januari nästföljande år: ansök om aktivitetsstöd för registrerad närvaro för kvartal 4<br>Läs mer här: Aktivitetsbidrag<br>Period                                                                                                    |  |  |  |  |  |
|   | <ul> <li>Avbokningar</li> <li>Ärenden</li> </ul>        | 2022-10-01 till 2022-12-31, 2022 kvartal 4                                                                                                    |  |  |  |  |  |
|   | Närvarokort     Import och export     Ansök     Krockar | Mellan 2023-01-01 och 2023-01-25                                                                                                    |  |  |  |  |  |
|   | ビ Säsongsplanering<br>③ Ekonomi<br>③ Administrera       |                                                                                                    |  |  |  |  |  |
|   | © 2023 - Powered by Rbok                                |                                                                                                    |  |  |  |  |  |

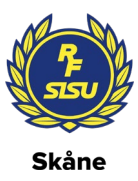

Tänk på att om det finns krockar åtgärdas de i IdrottOnline och processen upprepas - så var ute i god tid.

För en ny förening i systemet måste en koppling göras mellan IdrottOnline och kommunen. Då behöver kommen föreningens RF-nummer vilket kan hittas i Administration/Föreningsinfo

Har ni frågor om IdrottOnline kontakta <u>pia.bergknut@rfsisu.se</u> eller gå via <u>https://support.idrottonline.se/support/home</u> och skapa ett ärende.